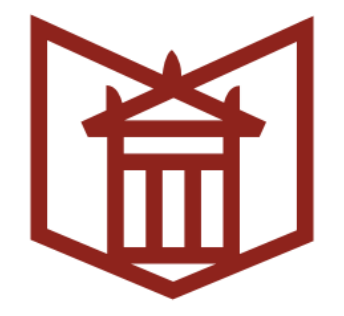

# Провера докумената коришћењем сервиса Ithenticate

## Упутство за кориснике

Универзитетска библиотека "Светозар Марковић" Март 2021.

## Опште напомене

- Провера омогућава поређење текста са корпусом до којег сервис Ithenticate има приступ, а који обухвата:
  - часописе у систему Crossref, водеће комерцијалне научне часописе;
  - часописе, књиге, саопштења, лексиконе и др. у отвореном приступу:
  - актуелне и архивиране веб странице.

# Опште напомене (2)

- За проверу није потребно учлањење у Библиотеку.
- Корисник може да проверава само своје ауторске текстове.
- Уколико дело има коауторе, и они морају бити сагласни са провером.
- Корисник ће, по извршеној провери, путем мејла добити обавештење о износу и начину плаћања, а по извршеном плаћању моћи ће да приступи извештају о оригиналности.

# Шта је могуће проверити?

 Могуће је проверити текстуалне документе, величине до 100 МВ

 Документи могу бити у форматима: Word, Text, PostScript, PDF, HTML, Excel, PowerPoint, Word Perfect WPD, OpenOffice ODT, RTF, Hangul HWP

## Како сервис Ithenticate

обрачунава проверу и проценат поклапања

• Сваких 25.000 речи сервис Ithenticate рачуна као један документ, односно један тзв. "кредит".

Нпр. провера текста од 28.560 речи подразумева потрошњу два документа/кредита итд.

 Проценат поклапања који Ithenticate произведе јесте однос између укупног броја речи и броја речи које су препознате у неким другим изворима.

# Поступак

 Потребно је попунити захтев који се налази на сајту Универзитетске библиотеке "Светозар Марковић" <u>www.unilib.rs</u>

Више информација, ценовник и линк до захтева:

 "Услуге" > "Све услуге" > "Провера оригиналности докумената"

http://www.unilib.rs/usluge/provera-originalnostidokumenata/

### **3AXTEB**

## http://www.unilib.rs/zahtev-za-proveru-originalnosti-

### dokumenata/

Захтев за проверу оригиналности докумената

Ажурирано: 12. март 2021.

| ПРОВЕРА ОРИГИНАЛНОСТИ ДОКУМЕНАТА        |                                                                                                |  |
|-----------------------------------------|------------------------------------------------------------------------------------------------|--|
| Име, средње слово и презиме *           | Petar Petrović                                                                                 |  |
| Занимање, звање                         |                                                                                                |  |
| Институција                             |                                                                                                |  |
| Мејл адреса *                           |                                                                                                |  |
| Унос текста *                           | Изаберите фајл 🛓<br>Дозвољени формати: pdf, docx, doc, odt, rtf, ppt,<br>pptx, txt, html и др. |  |
| Текст је моје ауторско дело *           | □да                                                                                            |  |
| Да ли дело има коауторе?                | Ода Оне                                                                                        |  |
| Начин плаћања                           | О Готовински (за физичка лица)<br>О Преко рачуна (за правна лица)                              |  |
| Напомена                                |                                                                                                |  |
| Молимо Вас да<br>унесете код са слике * | ZOTZ                                                                                           |  |
| Пошаљите захтев                         | Пошаљите 🚀                                                                                     |  |

Сви подаци се користе ради реализације и квалитета тражене услуге. Универзитетска библиотека "Светозар Марковић" гарантује заштиту података о личности у складу са Законом.

Када се захтев попуни и пошаље, на екрану ће се видети потврда, а на приложену адресу електронске поште ће стићи копија захтева. Корисник може да проверава више текстова, али је за сваки текст потребно попунити посебан захтев.

## Привремени налог на сервису Ithenticate

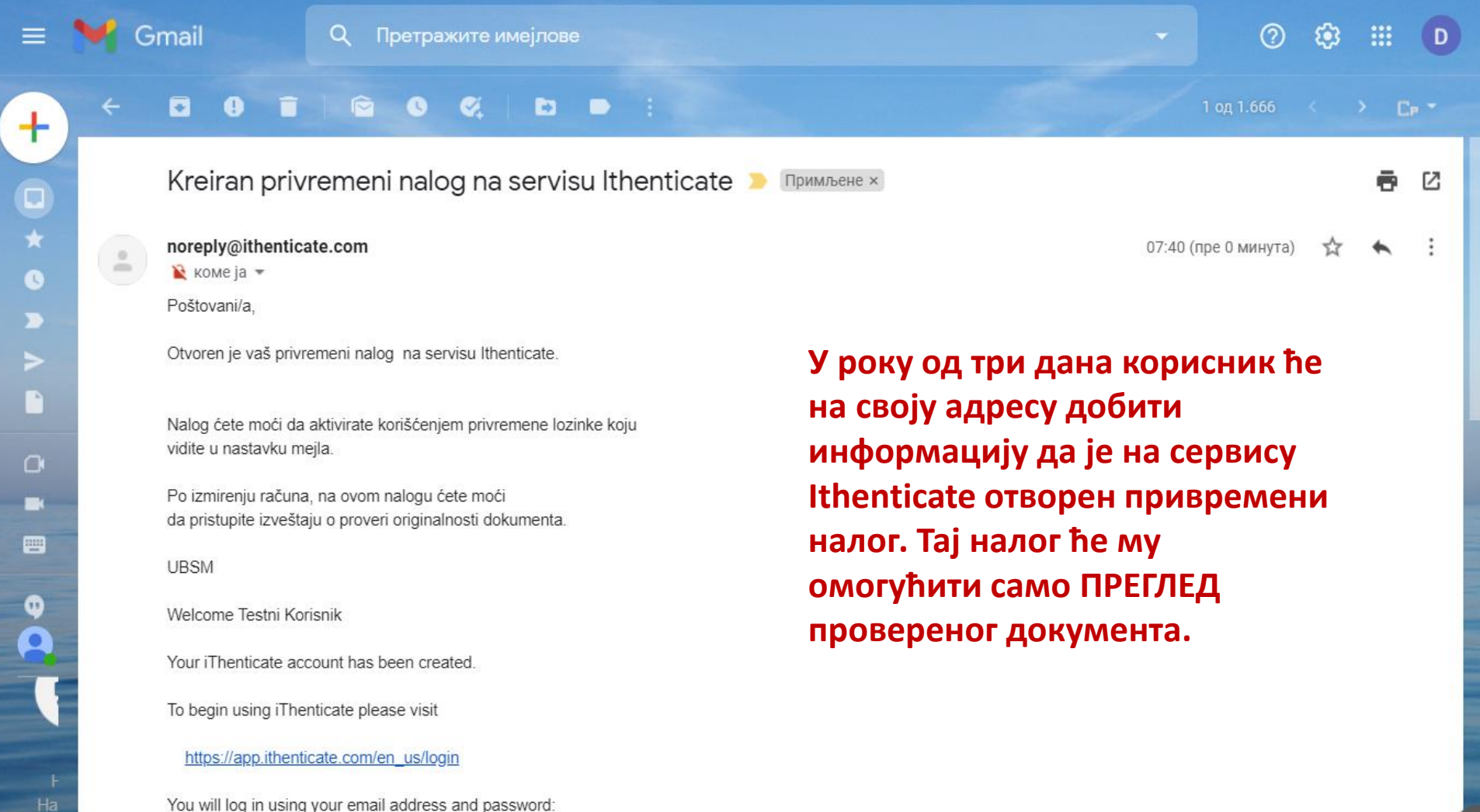

На кон

Login: stolicd@gmail.com

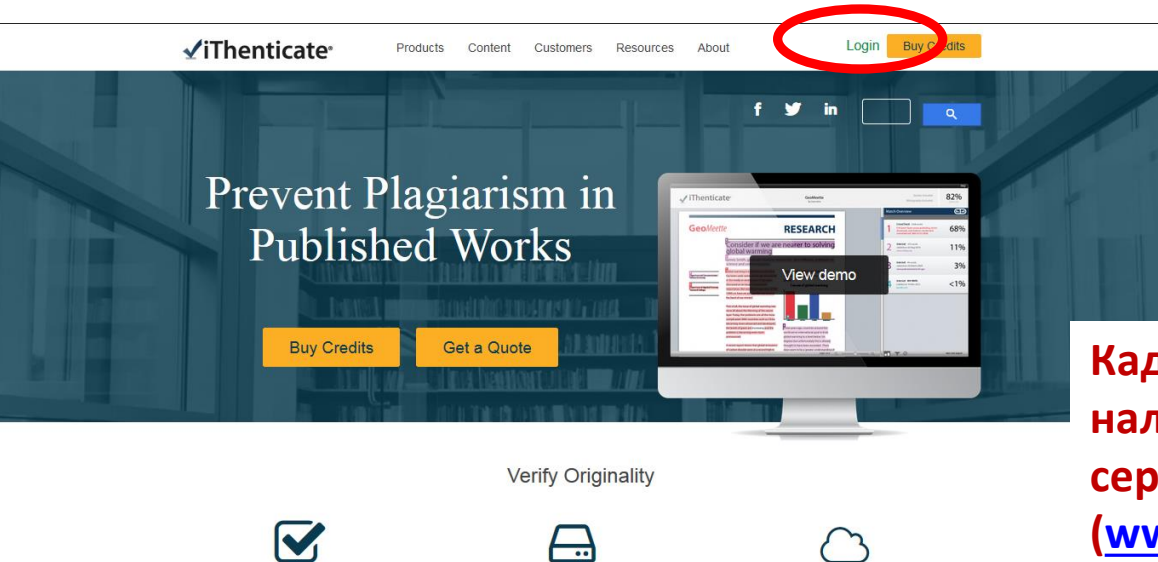

80% of High Impact Factor Journals\*

Have Access to iThenticate

Search our database »

50+ Million Documents Checked for Duplication and Attribution

Learn more »

Када се добије обавештење да је налог отворен, потребно је отићи на cepвиc Ithenticate (<u>www.ithenticate.com</u>), на страницу за пријављивање, и унети корисничко име и лозинку (довољно је ископирати из мејла).

| Login             |                 |
|-------------------|-----------------|
| Email •           |                 |
| stolicd@gmail.com |                 |
| Password •        | Forrot password |
| C Remember me     | Login           |

Easy-to-use Cloud-based Service Serves

Up Results in Minutes

See demo »

### ✓iThenticate<sup>\*</sup>

You must agree to these terms before proceeding.

### **Turnitin End-User License Agreement**

\*Users who are not in the European Union refer to Section A only.

### \*\*Users in the European Union refer to Section B.

Protecting your personal data and privacy is our top priority. We are fully committed to transparency, accountability and using technology responsibly, no matter what changes emerge from our rapidly evolving digital world. We implement appropriate technical and organizational measures to protect your personal data.

### \*Section A (For Users who are not in the European Union)

Turnitin and its services (the "Site" or the "Services") are operated and maintained by Turnitin, LLC ("Turnitin"), and provided to you, the user ("You" or "User" or "End-User"), conditionally upon Your acceptance of the terms, conditions, and notices contained herein without modification (the "User Agreement"). Depending on the Turnitin solution utilized, references to 'You', 'student', or 'End-User' shall include any person submitting papers through the Service, however they are defined.

### I have read the above Terms and Conditions and .

I agree to these Terms

◎ I do not accept the above Terms

По уласку у систем, корисник треба да прихвати услове коришћења да би могао да настави са радом.

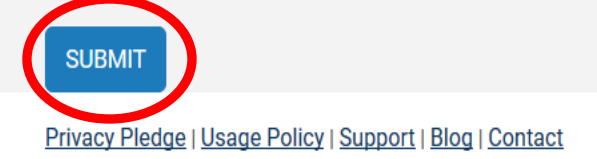

Copyright © 1998-2018 Turnitin, LLC. All rights reserved.

| Your password must be changed before you can continue. | <ul> <li>У наредном кораку<br/>потребно је променити<br/>лозинку.</li> </ul> |  |
|--------------------------------------------------------|------------------------------------------------------------------------------|--|
| Enter your existing password                           |                                                                              |  |
| Current password •                                     |                                                                              |  |
| •••••                                                  |                                                                              |  |
| Pick a new password                                    |                                                                              |  |
| New password <b>*</b>                                  |                                                                              |  |
| •••••                                                  |                                                                              |  |
| Retype your new password                               |                                                                              |  |
| Confirm new password •                                 |                                                                              |  |
| •••••                                                  | <b>I</b>                                                                     |  |
|                                                        |                                                                              |  |
|                                                        |                                                                              |  |

Ŧ

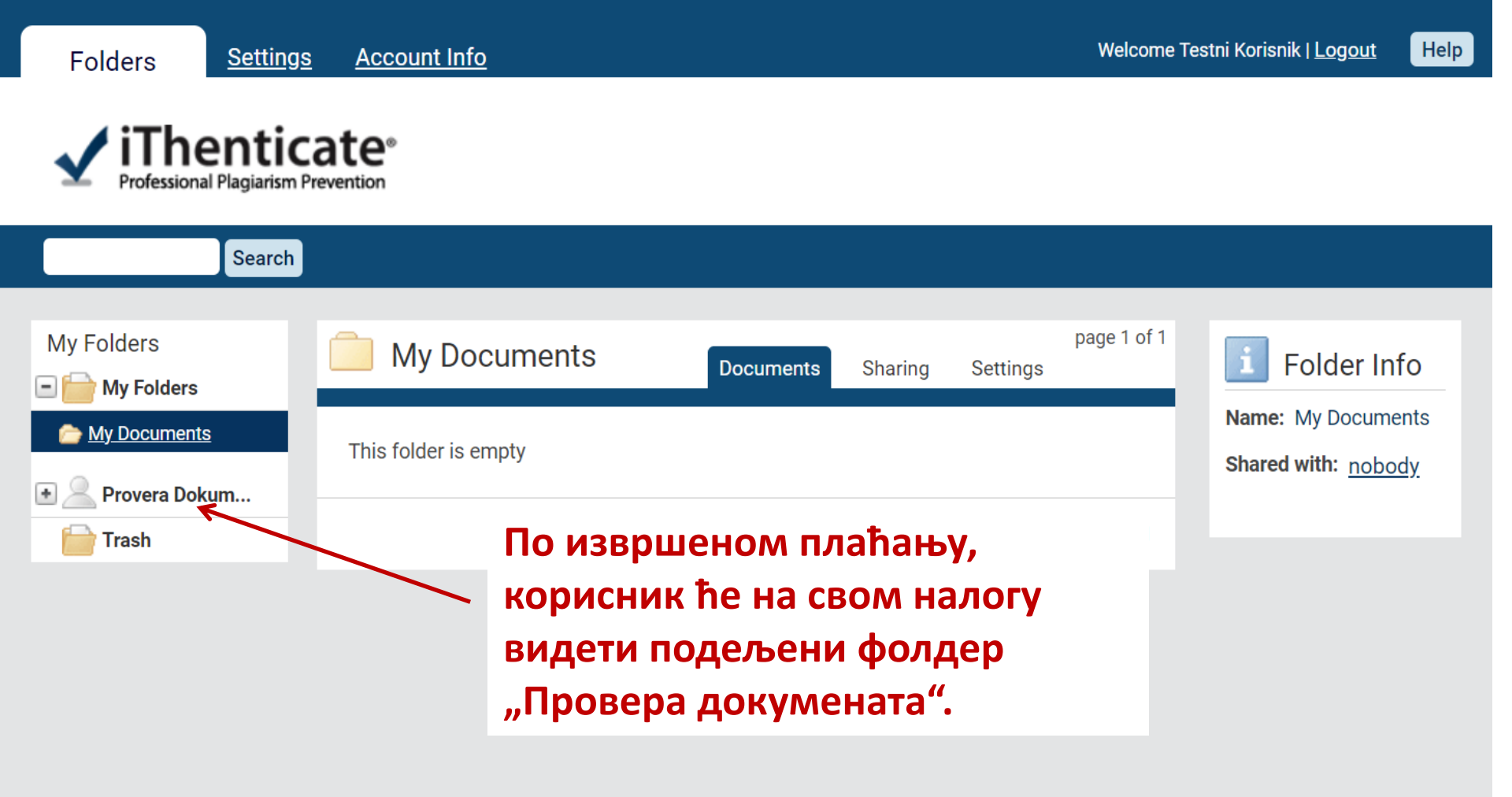

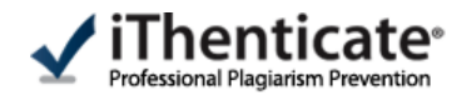

### Search

| My Folders                                                                                 | Petar Petrovic                                                                                                    | Desuments                                               | page 1 of 1                |
|--------------------------------------------------------------------------------------------|----------------------------------------------------------------------------------------------------|---------------------------------------------------------|----------------------------|
| \star 📄 My Folders                                                                         |                                                                                                    | Documents                                               |                            |
| 🖃 🧟 Provera Dokum                                                                          | Title                                                                                                    | Report Author                                           | Processed                  |
| Petar Petrovic                                                                             | Test<br>1 part - 1,902 words                                                                                                    | 49% Petar<br>Petrović                                   | Feb 15, 2021<br>8:08:10 PM |
| 📄 Trash                                                                                    |                                                                                                    |                                                         | page 1 of 1                |
| У оквиру тог<br>пронаћи субо<br>именом где ћ<br>приступио це<br>је да кликне<br>процентом. | фолдера корисник ће<br><sup>Usage Policy Privacy Pierce</sup><br>фолдер са своји и <sup>Ind</sup> ight © 1998-2021 Turnith. Li<br>ће наћи свој текст. Да би<br>елом извештају, потребно<br>на поље са означеним | e <u>Contact Us</u><br>. <u>C.</u> All rights reserved. |                            |

| 15-Feb-2021 08:04PM                                                                                                    | 1902 words • 19 matches • 3 sources                                                                                                    |                                                  |                                                                                                    | FAQ    |
|----------------------------------------------------------------------------------------------------|----------------------------------------------------------------------------------------------------|--------------------------------------------------|----------------------------------------------------------------------------------------------------|--------|
| 🖌 iThenticate <sup>,</sup>                                                                                                    | Test<br>by petar petrović                                                                                                    |                                                  | Quotes Include<br>Bibliography Include                                                                            | ed 49% |
|                                                                                                    |                                                                                                    | Match                                            | h Overview                                                                                                    |        |
|                                                                                                    |                                                                                                    | •                                                | Match 1 of 6                                                                                                    | Þ      |
| ЛЕГЕНДЕ БЕОГРАДСКОГ НИВЕРЗИТЕТА Дугорочни је циклус излож                                                                                                    | би и разговора у оквиру којег                                                                                                    | 1 <sup>Ir</sup><br>a                             | nternet 766 words<br>rawled on 07-May-2016<br>rhiva.unilib.rs                                                     | 40%    |
| Internet<br>docplayer.org<br>ановић Каталог изложбе BEOGRAD 2006 4 Легенде београдског                                                                                                    | Full Source View 💿                                                                                                    | 2                                                | nternet 132 words<br>rawled on 12-May-2020<br>locplayer.org                                                       | 7%     |
| Програм Легенде Београдског универзитета дугорочни је цикл<br>кога Универзитетска библиотека Светозар Марковић у Беогр<br>професоре који су чинили академску заједницу наше престониц                                                                                                    | <b>пус изложби и</b> предава ьа у оквиру<br>ваду настоји да предстази истакнуте<br>е. Богата профе                                                                                                    | 3 "                                              | nternet 26 words<br>rawled on 14-Oct-2016                                                                         | 1%     |
| науку учинили светски признатом или је обогатили еврпским дости<br>своје слушаонице студен има свих факултета, оне који су предавал<br>било забрањивано, оне нија је животна прича у неком смислу била<br>свој начин, визуелно, илустачу живот и рад одабране личности пр<br>преписке или рукописне заосталимне из фондова првенствено на<br>за дада вербална осликавања. Предавања нису замишдена као су<br>валоризација научног доприноса начку угледних професора, већ г<br>присећање најквалификованијих и Мајближих сарадника и пријате<br>контакте са легендама унети у представдање онај жедени арисни<br>личности биће диктиран важећим ставовима научне јавности, њау<br>можемо да презентирамо и свакако, незаобилазним личним наки<br>за објективношћу, подложне свакој врсти критике. Намера органи<br>године излагања штампају у зборнику који би носио наслов овоги<br>и испише једна, чини се, најзначајнија страница историје Универзити<br>стваралаца. Пова таква публикација изашла би 2005. г. у години ка | инућима, оне који су пунили<br>пи широм света а код нас им је<br>а ванстандардна. Изложбе на<br>еко књига, фотографија,<br>ше Библиотеке и чине подлог<br>на и строго академска<br>пре свега, као топло, дудско<br>да, чије ће личне успомена на<br>тон, критеријум за избор<br>питетом грађе коју на изложби<br>оностима, које су, упркос жеџ<br>затора јеле да се на сваке две<br>илуса и да се тако поступно<br>та – историја његових<br>да се слави сто година постоја | ће се<br>1а по<br>дом 1<br>пок <i>ј</i><br>е озн | е документ са означе<br>клапања (лево) и са<br>извора са којима је<br>папање (десно). Свак<br>јачен другом бојом. | ним    |

Задивљујућа интелектуална радозналост и потенцијал, оваплоћени у делу Михаила Петровића Аласа, као и чињеница да се у овој години бележи 135 година од рођења и 60 од смрти великан Насими нак си разлози да се овој иниску баш и име и завоше. Његова рансоријска професионали

PAGE: 1 OF 4 Q

### означеног места отвориће се веза до извора са којим је уочено поклапање (Full Source View).

ове угледне институције. З

#### 1902 words • 9 matches • 1 source

### 🖌 iThenticate<sup>.</sup>

## Упоређивање текста са извором са којим је уочено поклапање.

ЛЕГЕНДЕ БЕОГРАДСКОГ УНИВЕРЗИТЕТА дугорочни је циклус изложби и разговора у оквиру којег Универзитетска библиотека "Светозар Марковић" у Београду жели да представи оне професоре са нашег најстаријег универзитета који нису више међу живима а својом богатом професионалном и ванпрофесионалном биографијом су обогатили духовни живот нашег народа. У одабирању личности које се представдају, наш концепт првенствено подразумева обрнуту хорнологију, како би предавачи или учесници у разговору, могли да буду савременици: студенти, пријатеди, колеге. Они би живим сећањем, из различитих углова, осветлили одређену личност. Наравно, говориће се и о професорима за које се подаци налазе у архивама, споменицама, историјама културе или науке – у колективном памћењу академске и шире јавности. Представићемо оне који су нашу науку учинили светски признатом или је обогатили еврпским достигнућима, оне који су пунили своје слушаонице студентима свих факултета, оне који су предавали широм света а код нас им је било забрањивано, оне чија је животна прича у неком смислу била ванстандардна. Изложбе на свој начин, визуелно, илуструју живот и рад одабране личности преко књига, фотографија, преписке или рукописне заоставштине из фондова првенствено наше Библиотеке и чине подлогу за дада вербална осликавања. Предавања нису замишдена као сува и строго академска валоризација научног доприноса наших угледних професора, већ пре свега, као топло, дудско присећање најквалификованијих и најближих сарадника и пријатеда, чије ће личне успомене на контакте са легендама унети у представдање онај жедени, присни тон. Критеријум за избор личности биће диктиран важећим ставовима научне јавности, квалитетом грађе коју на изложби можемо да презентирамо и свакако, незаобилазним личним наклоностима, које су, упркос жеди за објективношћу, подложне свакој врсти критике. Намера организатора јесте да се на сваке две године излагања штампају у зборнику који би носио наслов овог цилуса и да се тако поступно испише тедна, чини се, најзначајнија страница историје Универзитета – историја његових стваралаца. Прва таква публикација изашла би 2005. г. у години када се слави сто година постојања ове угледне институције. З

Задивљујућа интелектуална радозналост и потенцијал, оваплоћени у делу Михаила Петровића Аласа, као и чињеница да се у овој години бележи 135 година од рођења и 60 од смрти великана, изсимњими си развози да се овај ишкајс бришњиме и зарочио. Њогора рацеоријска росфесионализ

PAGE: 1 OF 4

Quotes Included Bibliography Included

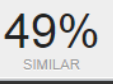

FAQ

### Full Source Text

**8**9%

►

### Internet

<

http://docplayer.org/92174013-Legende-beogradskog-uni verziteta.html

### Match 9 of 9

професоре који су чинили академску заједницу наше престонице. Богата професионална и ванпрофесионална биографија којом су обогатили духовни живот свога народа свакако је основна препорука за улазак у плејаду одабраних. Међутим, приликом избора личности, првенствено тежимо обрнутој хронологији како би учесници у представљању њиховог рада и живота могли да буду савременици: студенти, пријатељи, колеге, спремни да живим сећањима, из различитих углова осветле централну фигуру нашег програма. То никако не значи да ћемо пропустити да пажњу скренемо и на давно преминуле професоре за које се подаци налазе у архивама, споменицама, историјама културе или науке, у колективном памћењу академске и шире јавности. Међу одабранима незаобилазно ће се наћи сви они који су, држећи предавања или учествујући на конгресима, нашу науку учинили светски признатом или је обогатили европским *достигнућима*, они на чија су предавања хрлили студенти свих наших факултета и они чија је животна прича, уз све то, у неком смислу, била ванстандардна. Изложбе имају задатак да визуелно илуструју живот и рад одабране личности преко књига, фотографија, преписке или рукописне заоставштине из фондова првенствено наше Библиотеке. Оне чине подлогу за даља вербална осликавања. Каталози, који прате изложбе, треба да буду писани траг о њиховом одржавању али и нека врста дестилованог пресека кроз животни и радни пут одабране личности. Предавања нису замишљена као сува и строго академска валоризација научног доприноса наших угледних професора, већ, ако је то могуће, као топло, људско оживљавање сећања најквалификованијих и најближих сарадника и пријатеља. Личне успомене на контакте са легендама уносе у представљање онај жељени, присни тон, а највиша квалификованост за тему неопходан

нашет најстаријет универзитета који нису више мелу живима а својом оогатом рофесионалном и ванпрофесионалном биографијом су обогатили духовни живот нашет народа! – одабирању личности које се представдају, наш концепт првенствено подразумева обрнуту хорнологију, жко би предавачи или учесници у разговору, могли да буду савременици: студенти, пријатечи, колете Они би живим сеј њем, из различитих углова, осветлили одређечу личност. Наравно, говориће се и о професорима за које се подаци налазе у архивама, споменицама, историјама култур или науке – у колективном памћењу академске и шире јавности. Представићемо оне који су пунили своје слушанице студе има свих факултета, оне који су предавали широм света а код нас им је било забрањивањо, оне кија је животна прича у неком симслу била ванстандардна. Изложбе на

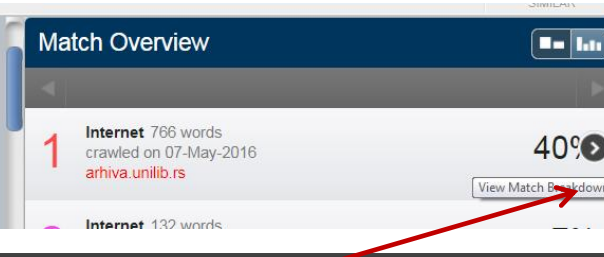

#### 15-Feb-2021 08:04PM

1902 words • 20 matches • 3 sources

🗹 iThenticate<sup>,</sup>

свет. Тај разнородни матер животу Михаила Петровић обзиром на то да је разнор изложена Сабрана дела ка интегрално издање, али и

#### <u>nternet</u>

e

### http://arhiva.unilib.rs/u

ailo Petroviñ Alas Univerzitet Legende Beogradskog univer LEGENDE BEOGRADSKOG Univerzitetska biblioteka "S najstarijeg univerziteta koji vanprofesionalnom biografi se predstavqaju, naã koncept uåesnici u razoovoru. modi d

GENDE BEOGRADSKOG UN Univerzitetska biblioteka "Sv najstarijeg univerziteta koji r vanprofesionalnom biografij Кликом на стрелицу поред одређеног извора, отвара се опција "Match Breakdown" којом се, у оквиру општег извора, могу видети појединачна места поклапања. На овом месту се одређена места могу означити и искључити из израчунавања процента поклапања. Када кликнемо на одговарајућу команду, доћи ћемо до прегледа

свих искључених извора и ту кликом на "Restore" можемо да их вратимо у израчунавање процента поклапања.

PAGE: 3 OF 4

|   | Quotes Included<br>Bibliography Included                                     | 49%<br>SIMILAR |
|---|------------------------------------------------------------------------------|----------------|
| + | Match Breakdown                                                              |                |
| 1 | Internet 766 words<br>crawled on 07-May-2016<br>arhiva.unilib.rs             | 40%            |
| • | Match 1 of 8                                                                 |                |
| • | Internet - 5 sources 766 words<br>crawled on 07-May-2016<br>arhiva.unilib.rs | 40%            |
| • | http://arhiva.unilib.rs/unilib/o_nama/izdanja/2003/alas.pdf                  | 37%            |
| • | http://arhiva.unilib.rs/unilib/o_nama/izdanja/2003/anica.pdf                 | 12%            |
| • | http://arhiva.unilib.rs/unilib/o_nama/izdanja/2004/deroko                    | 11%            |
| • | http://arhiva.unilib.rs/unilib/o_nama/izdanja/2006/klajn.pdf                 | 3%             |
| • | http://arhiva.unilib.rs/unilib/o_nama/izdanja/2006/cajkano                   | 2%             |
| • | Internet 30 words<br>crawled on 12-May-2020<br>docplayer.org                 | 2%             |
| • | Internet 29 words<br>crawled on 18-Aug-2009<br>www.unilib.bg.ac.yu           | 2%             |
|   | Internet 27 words<br>crawled on 20-Apr-2011<br>Exclude Sources               | 1%             |

predstavqaju, naw koncept prvenstveno podrazumeva obrnutu hornologiju, kako bi predavaчi ili uvesnici u razgovoru, mogli da budu savremenici: studenti, prijateqi, kolege. Oni bi жivim seħaњem, iz razlivitih uglova, osvetlili odreħenu liчnost. Naravno, govoriħe se i o profesorima za koje se podaci nalaze u arhivama, spomenicama, istorijama kulture ili nauke – u kolektivnom pamħeњu akademske i wire

### Quotes Included Bibliography Included

49%

### Filters & Settings FILTERS Exclude Quotes $\checkmark$ Exclude Bibliography Exclude sources that are less than: 1 words Don't exclude by size Exclude matches that are less than: words Don't exclude Exclude Sections: Abstract Methods and Materials Includes variations: Methods, Method, Materials, Materials and M

На претходни приказ можемо да се вратимо кликом на "Document Viewer".

Apply Changes

Text-Only Repor

Кликом на команду, отварамо екран са филтерима којима се искључују цитати, библиографија, мањи погоци, сажетак или методологија из процента поклапања. Кликом на "Text only report" може се ући у друге варијанте извештаја, које не приказују документ у његовом изворном облику, већ само текст.

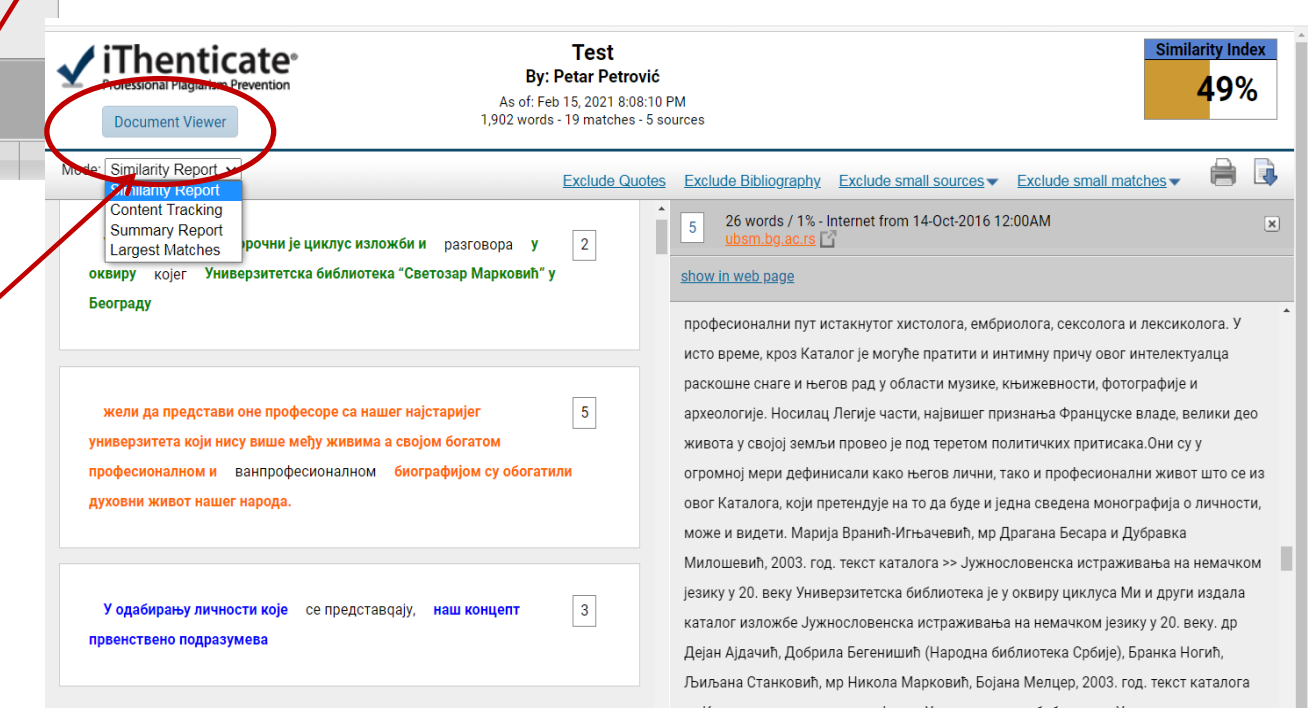

# Варијанте извештаја

Извештај се може добити у 4 облика:

- Similarity Report > иста структура као у опцији "Document Viewer" (леву половину чини документ, десну коришћени извори, сумарно и рангирани по проценту преклапања). Ови општи извори "покривају" конкретне поготке који су доступни преко опције "Content tracking".
- Content Tracking > детаљи о садржајима са којима је уочено поклапање
- Summary Report > најкраћи извештај на неколико страница иза којег следи сам документ доступан у HTML формату
- Largest Matches > приказ извора у којима је уочено поклапање највећих текстуалних целина; резултат је често веома сличан ономе што даје "Similarity Report"

#### 15-Feb-2021 08:04PM

#### 1902 words • 19 matches • 3 sources

4 1

#### FAQ

## 🖌 iThenticate<sup>,</sup>

Test BY PETAR PETROVIĆ Quotes Included Bibliography Included

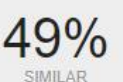

ЛЕГЕНДЕ БЕОГРАДСКОГ УНИВЕРЗИТЕТА дугорочни је циклус издожби и разговора у оквиру којег Универзитетска библиотека "Светозар Марковић" у Београду жели да представи оне професоре са нашег најстаријег универзитета који нису више међу живима а својом богатом професионалном и ванпрофесионалном биографијом су обогатили духовни живот нашег народа. У одабирању 📻 личности које се представдају, наш концепт првенствено подразумева обрнуту хорнологију, како би предавачи или учесници у разговору, могли да буду савременици: студенти, пријатеди, колеге. Они би живим серењем, из различитих углова, осветлили одређену личност. Наравно, говориће се и о професорима за које се подаци налазе у архивама, споменицама, историјама културечли науке – у колективном памћењу академске и шире јавности. Представићемо оне који су нашу науку учинили светски признатом или је обогатили еврпским достигнућима, оне који су пунили своје слушаонице студенцима свих факултета, оне који су предавали широм света а код нас им је било забрањивано, оне чија је животна прича у неком смислу била ванстандардна. Изложбе на свој начин, визуелно, илуструју живот и рад одабране личности преко књига, фотографија, преписке или рукописне заостатитине из фондова првенствено наше Библиотеке и чине подлогу за дада вербална осликавања. Предавања нису замишдена као сува и строго академска валоризација научног доприноса начих угледних професора, већ пре свега, као топло, дудско присећање најквалификованијих и најближих сарадника и пријатера, чије ће личне успомене на контакте са легендама унети у представдање онај жедени, присни тон. Критеријум за избор личности биће диктиран важећим ставовима научне јавности, квалитетом грађе коју на изложби можемо да презентирамо и свакако, незаобилазним личним наклоностима, које су, упркос жи за објективношћу, подложне свакој врсти критике. Намера организатора јесте да есте сваке две године излагања штампају у зборнику који би носио наслов овог цилуса и да се тако поступно испише једна, чини се, најзначајнија страница историје Универзитета – историја његових стваралаца. Прва таква публикација изачила би 2005. г. у години када се слави сто година постојања ове угледне институције

PAGE: 1 OF 4

| Match Overview |                                                                  |     |
|----------------|------------------------------------------------------------------|-----|
|                |                                                                  | ×   |
| 1              | Internet 766 words<br>crawled on 07-May-2016<br>arhiva.unilib.rs | 40% |
| 2              | Internet 132 words<br>crawled on 12-May-2020<br>docplayer.org    | 7%  |
| 3              | Internet 26 words<br>crawled on 14-Oct-2016<br>ubsm.bg.ac.rs     | 1%  |

Кликом на команду могуће је преузети проверени документ у PDF формату.

Text-Only Report

### ∃ Test.pdf

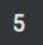

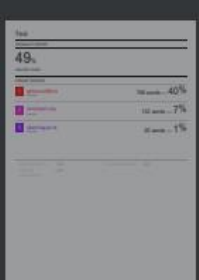

6

### 2 / 6 | - 100% + | 🗊 🕎

ЛЕГЕНДЕ БЕОГРАДСКОГ УНИВЕРЗИТЕТА дугорочни је циклус и зржби и разговора у оквиру којег Универзитетска библиотека "Светозар Марковић" у Београду жели да представи оне професоре са нашег најстаријег универзитета који нису више међу живима а својом богатом професионалном и ванпрофесионалном биографијом су обогатили духовни живот нашег народа. У одабирању 🚮 личности које се представдају, наш концепт првенствено подразумева обрнуту хорнологију, како би предавачи или учесници у разговору, могли да буду савременици: студенти, пријатеди, колеге. Они би живим секто нем, из различитих углова, осветлили одређену личност. Наравно, говориће се и о професорима за које се подаци налазе у архивама, споменицама, историјама културетили науке – у колективном памћењу академске и шире јавности. Представићемо оне који су нашу науку учинили светски признатом или је обогатили еврпским достигнућима, оне који су пунили своје слушаонице студенима свих факултета, оне који су предавали широм света а код нас им је било забрањивано, оне чија је животна прича у неком смислу била ванстандардна. Изложбе на свој начин, визуелно, илуструју живот и рад одабране личности преко књига, фотографија, преписке или рукописне заостатитине из фондова првенствено наше Библиотеке и чине подлогу за дада вербална осликавања. Предавања нису замишдена као сува и строго академска валоризација научног доприноса незих угледних професора, већ пре свега, као топло, дудско присећање најквалификованијих и најближих сарадника и пријатеда, чеје ће личне успомене на контакте са легендама унети у представдање онај жедени, присни тон. Критеријум за избор личности биће диктиран важећим ставовима научне јавности, квалитетом грађе коју на изложби

Добићемо PDF документ са означеним местим поклапања, на чијем крају се налази преглед извора. плазним личним наклоностима, које су, упркос жеди тике. Намера организатора јесте да се носио наслов овог цилуса и да се тако поступно а историје Универзитета – историја његових би 2005. г. у години када се слави сто година постојања

Заливљујућа интелектуална радозналост и потенцијал, оваплоћени у делу Михаила Петровића

ē

## Контакт

## Драгана Столић

• <u>stolic@unilib.rs</u>

- 060 3370 516
- 011 3370 160